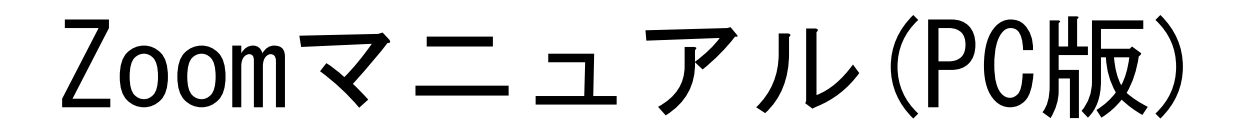

ZOOM(ズーム)とは、パソコンやスマートフォンなどのデバイスを 使って、ミーティングやセミナーにオンラインで参加できるアプリです。

### ■Zoomに参加するために必要な機材

・ウェブカメラ

- マイク(ウェブカメラに内蔵されているマイクでもOKです)
- ・スピーカー(ヘッドセットやイヤホンでOKです)

ノートパソコンやデスクトップ型パソコンには、カメラ・マイク機器が内蔵されているタイ プもあります。機器が内蔵されていない場合は、必要に応じて別途ご準備ください。

### ※注意点

接続に必要な通信料は、参加者の負担となります。ネットワークはWi-Fi環境での接続 をお勧めします。

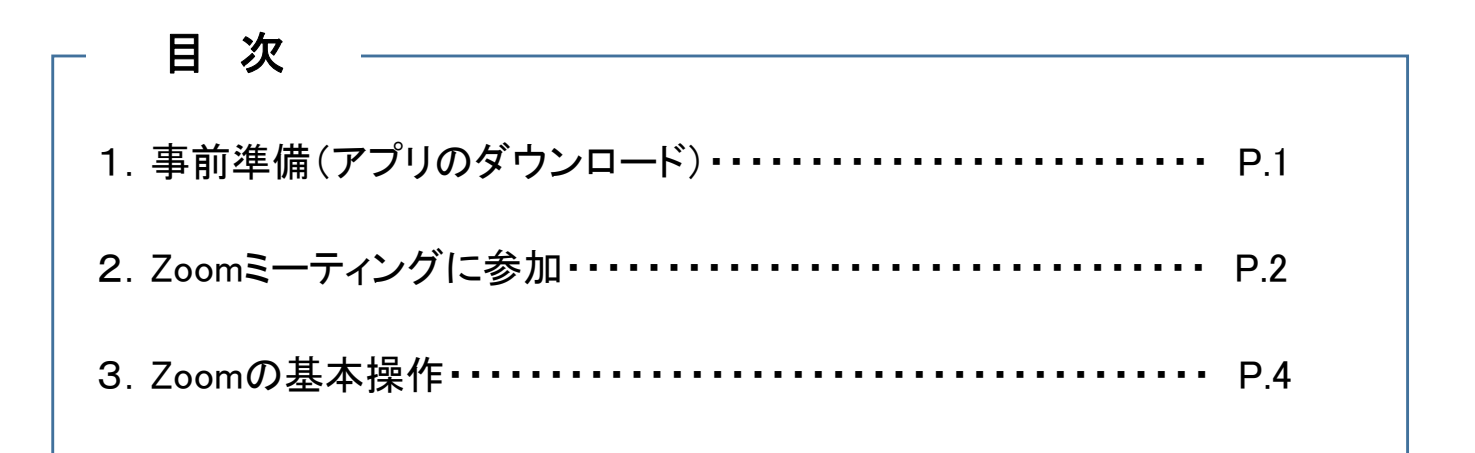

## 1. 事前準備(アプリのダウンロード)

Zoomが既にインストールされている場合は「2. Zoomミーティングに参加」からスタートします。 (1)下記のURLにアクセスし、「ダウンロード」をクリックし、アプリをダウンロードしてください。

URL: [https://zoom.us/download]

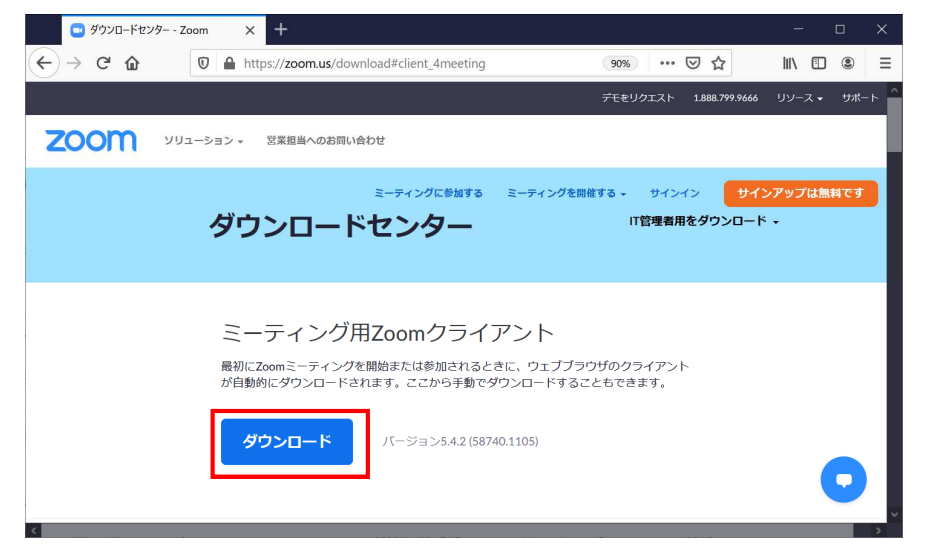

(2)「ZoomInstalle.exe」をクリックし、「ファイルを保存」→「実行」の順に操作を行ってください。

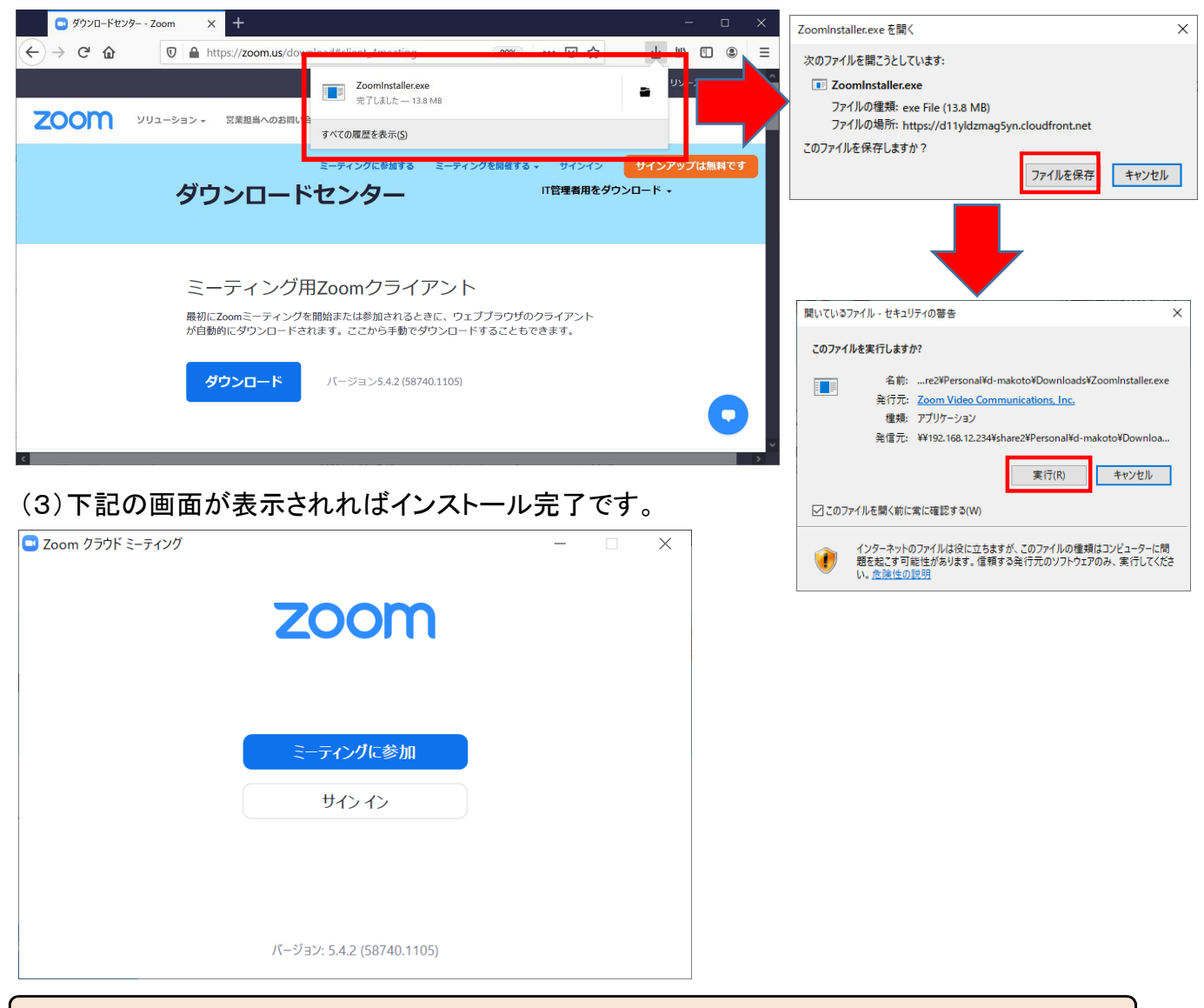

当講座を受講するにあたってはZoom に【登録】したり、【サインイン】する必要はありません。

### 2. Zoomミーティングに参加

(1)事務局より送付されたメールに記載されている「接続用URL」をクリックし、Zoomミーティング に参加します。

(2)Zoomが立ち上がります。起動しない場合は、「ミーティングを起動」をクリックします。

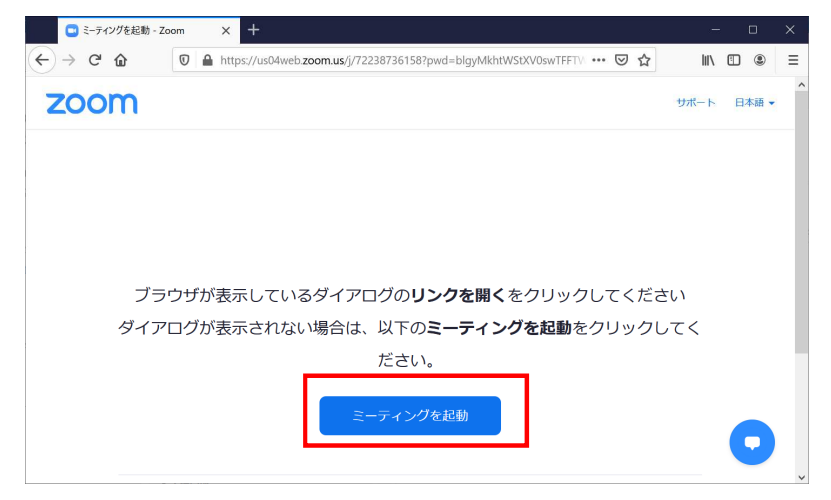

(3)Zoomが起動し、「名前」の入力画面が表示された時は任意で入力していただき、「ミーティン グに参加する」をクリックします。なお既に名前を登録済みの場合は表示されません。

| □ 将来のミーティングのためにこの名前を |      |
|----------------------|------|
| □ 将来のミーティングのためにこの名前も | /    |
|                      | 記憶する |
|                      |      |

(4)事務局より参加を許可しますので、しばらくお待ちください。

| □ Zoom ≷-71/1                              | -   |                  | × |
|--------------------------------------------|-----|------------------|---|
|                                            |     |                  |   |
|                                            |     |                  |   |
|                                            |     |                  |   |
| ミーティングのホストは間もなくミーティングへの参加を許可します、もうしばらくお待ちく | ださい | ۱ <mark>۰</mark> |   |
| 公開講座 のZoomミーティング                           |     |                  |   |
| 2020/11/10                                 |     |                  |   |
|                                            |     |                  |   |
|                                            |     |                  |   |
|                                            |     |                  |   |
|                                            |     |                  |   |

(5)「オーディオに接続」画面より、「コンピューターでオーディオに参加」をクリックします。

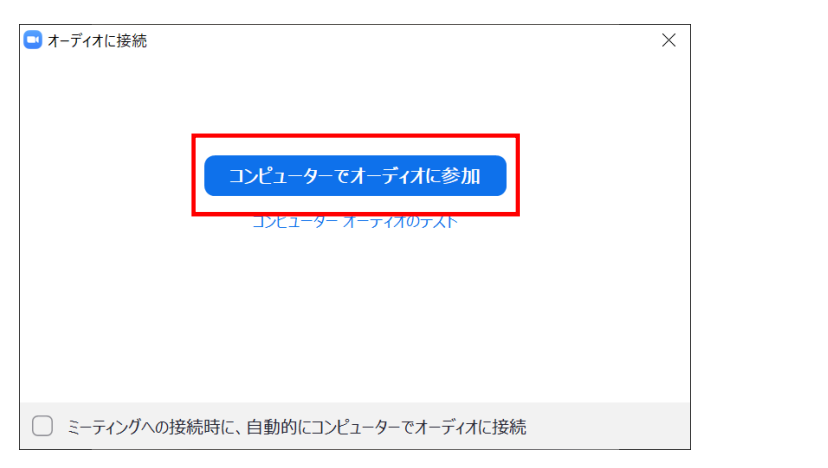

(6)音声がOFF(アイコンに赤線が入っている状態)になっていることを確認して、Zoomへの接続 完了です。

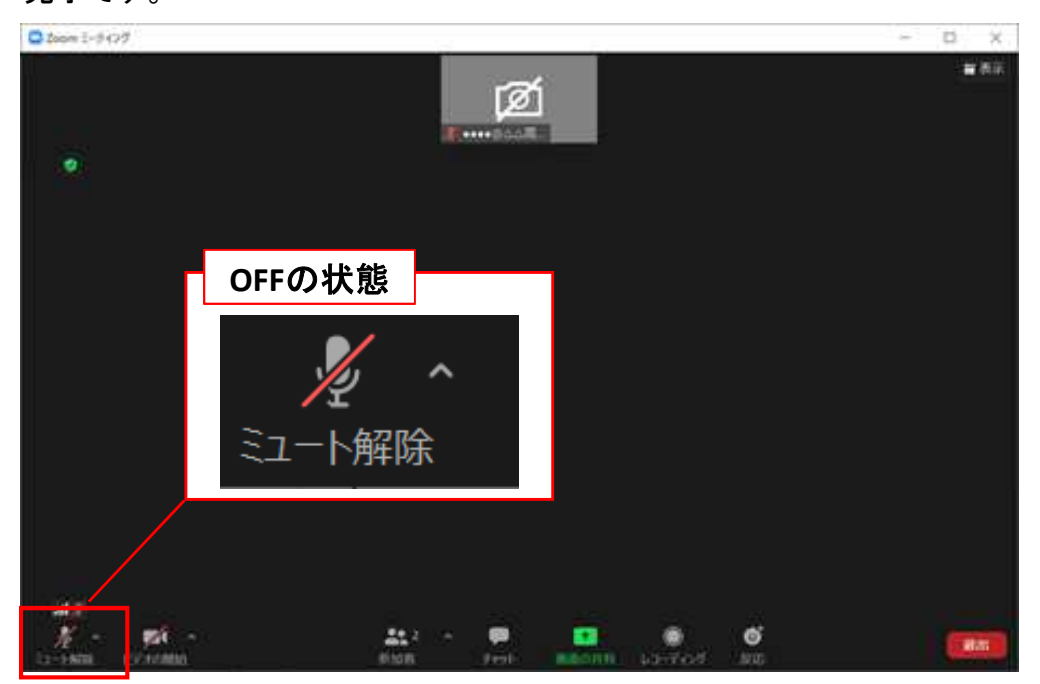

# 3. Zoomの基本操作

(1)受講中、Zoom画面に表示されるボタンの機能は次のとおりです。

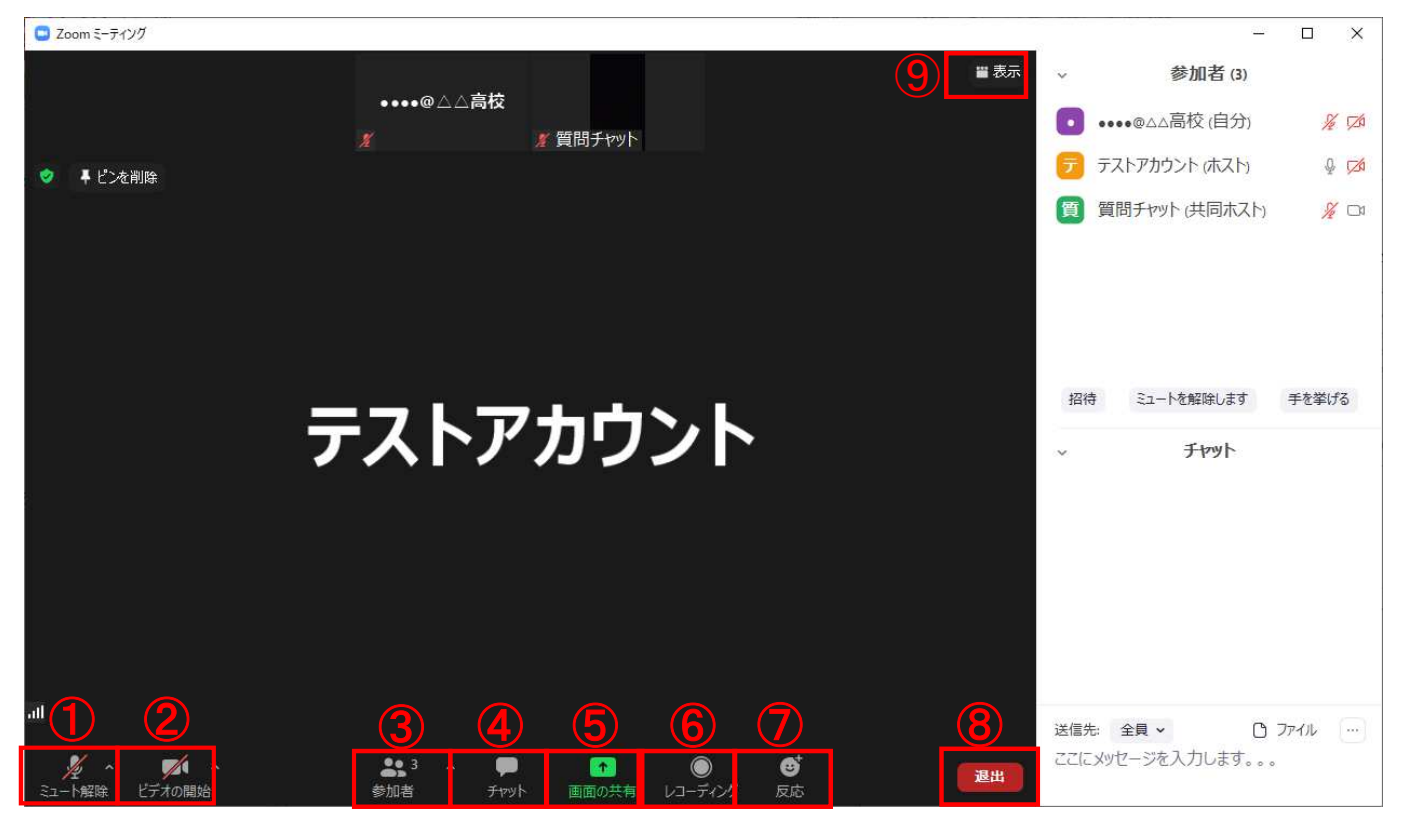

#### <u>①ミュート設定</u>

クリックすると、自分のマイクの音声を切る(ミュート)状態になります(他の参加者に自分の音声が聞こえなくなります)。再度クリックすると、ミュートが解除されます。

※ミュートにしないと、自分が発した音声や、周りの音が参加者全員に聞こえてしまします。

#### ②ビデオ設定

クリックすると、自分のビデオの映像を切る状態になります(他の参加者に自分の画像が見えなくなります)。再度クリックすると、解除されます。

#### <u>③参加者</u>

クリックすると、参加者の情報が表示されます。

#### <u>④チャット</u>

今回の講座では使用しません。

#### <u>⑤画面の共有</u>

今回の講座では使用しません。

#### <u>⑥レコーディング</u>

今回の講座では使用しません。

#### <u>⑦反応</u>

今回の講座では使用しません。

#### <u>⑧退出</u>

「退出」ボタンをクリックすると、講義から退出できます。

#### <u>⑨「スピーカービュー/ギャラリービュー」の切り替え</u>

クリックすると、「スピーカービュー/ギャラリービュー」の切り替えが出来ます。

- ▶ スピーカービュー:話をしている人の顔を、画面上に自動的に大きく映す見え方です。
- ▶ ギャラリービュー:参加者全員の画面を、画面上に均等に分割して映す見え方です。

#### (2)講座が終了したら、「退出」ボタンをクリックして終了してください。

| × ^    | <b>/</b> ( ^ | <b>2</b> ^ | <b>P</b> | 1     | $\bigcirc$ | ⊜⁺ | 退出 |
|--------|--------------|------------|----------|-------|------------|----|----|
| ミュート解除 | ビデオの開始       | 参加者        | チャット     | 画面の共有 | レコーディング    | 反応 |    |

(3)終了後はアンケートへご協力をお願いしています。事務局より送付されたメールに記載されている「アンケート用URL」をクリックし、アンケートへの回答をお願いします。

してください。以上でアンケートは終了です。

| 令和2年度 県民大学公開講座「第1回講座」受講アンケート                                                                                                    |
|----------------------------------------------------------------------------------------------------|
| ▲ 令和2年度県民大学公開講座「第1回講座」受講アンケート入力フォーム                                                                                                    |
| ※アンケートフォームは、ブラウザのクッキー(Cookie)を利用しています。(Cookie対応のブラウザでないと動作し<br>ません)お問い合わせフォームを開いてから60分を超えた場合、内容の送信ができなくなりますので、もし送信まで<br>に時間がかかる際には、事前にメモ帳やワードなどで文章を作成してから問合せフォームに貼り付けてください。 |
| 確認する  く 入力後、一番下の「確認」ボタンをクリックしてください。                                                                                                    |
| 令和2年度 県民大学公開講座「第1回講座」受講アンケート                                                                                                    |
| ● 令和2年度 県民大学公開講座「第1回講座」 受講アンケート入力フォーム                                                                                                    |
| 以下の内容で登録してよろしいでしょうか?<br>よろしいようでしたら「送信する」ボタンを押してください。                                                                                                    |
| 修正する 送信する 🗲 入力内容に問題がなければ、一番下の「送信する」ボタンをクリー                                                                                                    |

5